## Placing Holds at the Cedar Falls Public Library

1. Visit the Cedar Falls Public Library catalog

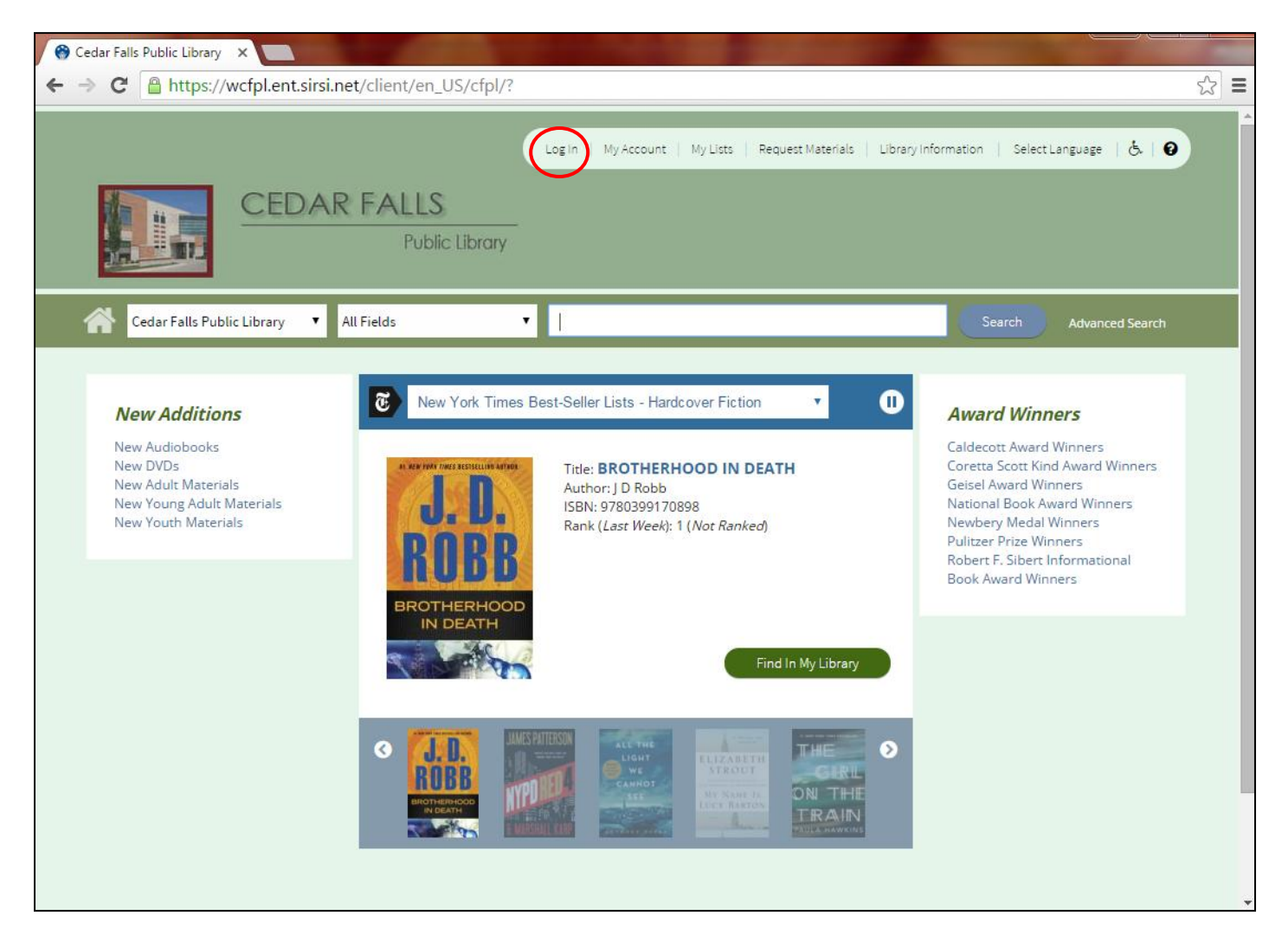

 Log in to your patron account using your library card barcode and PIN. If you got your library card *before* 02-14-2016, your default PIN is the last four digits of your phone number. If you got your library card 02-14-2016 or *after*, click "Forgot my PIN".

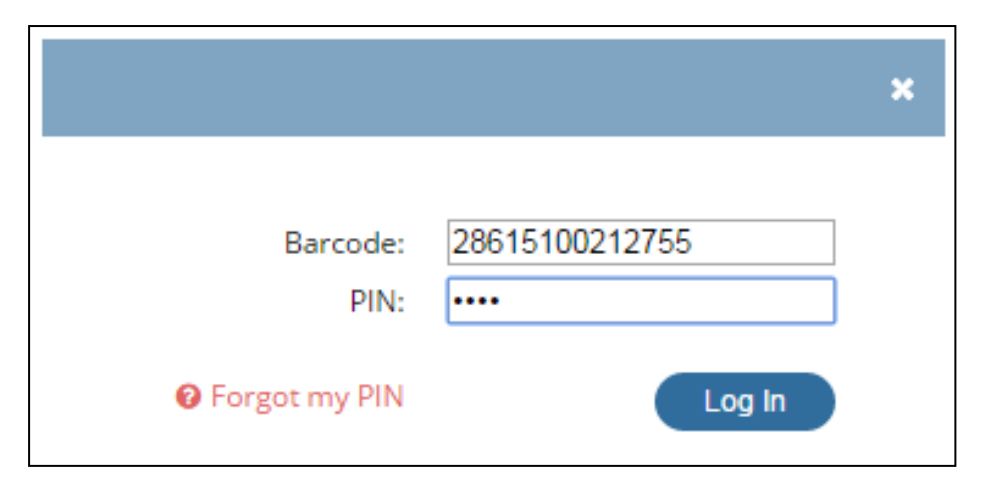

3. Search for the item(s) you'd like to place on hold. Cedar Falls Public Library is the default library, but you can search the Waterloo Public Library, too. Keep in mind you still need to request Waterloo Public Library items through Interlibrary Loan (ILL) using the Request Materials button on the top right of the catalog.

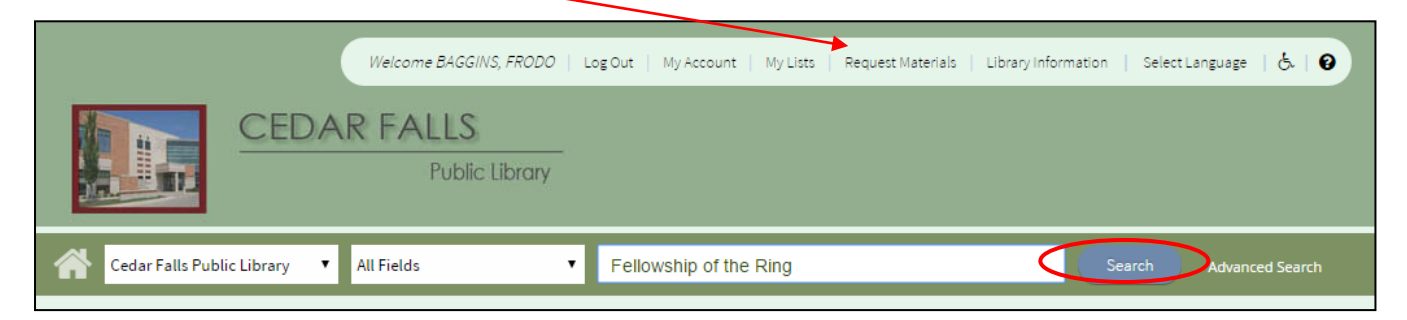

4. You can click "Place Hold" directly from the search results! You can also click the check box of multiple items in the search results and place multiple holds at once using "Select an Action". Use the checkboxes on the left to narrow your results.

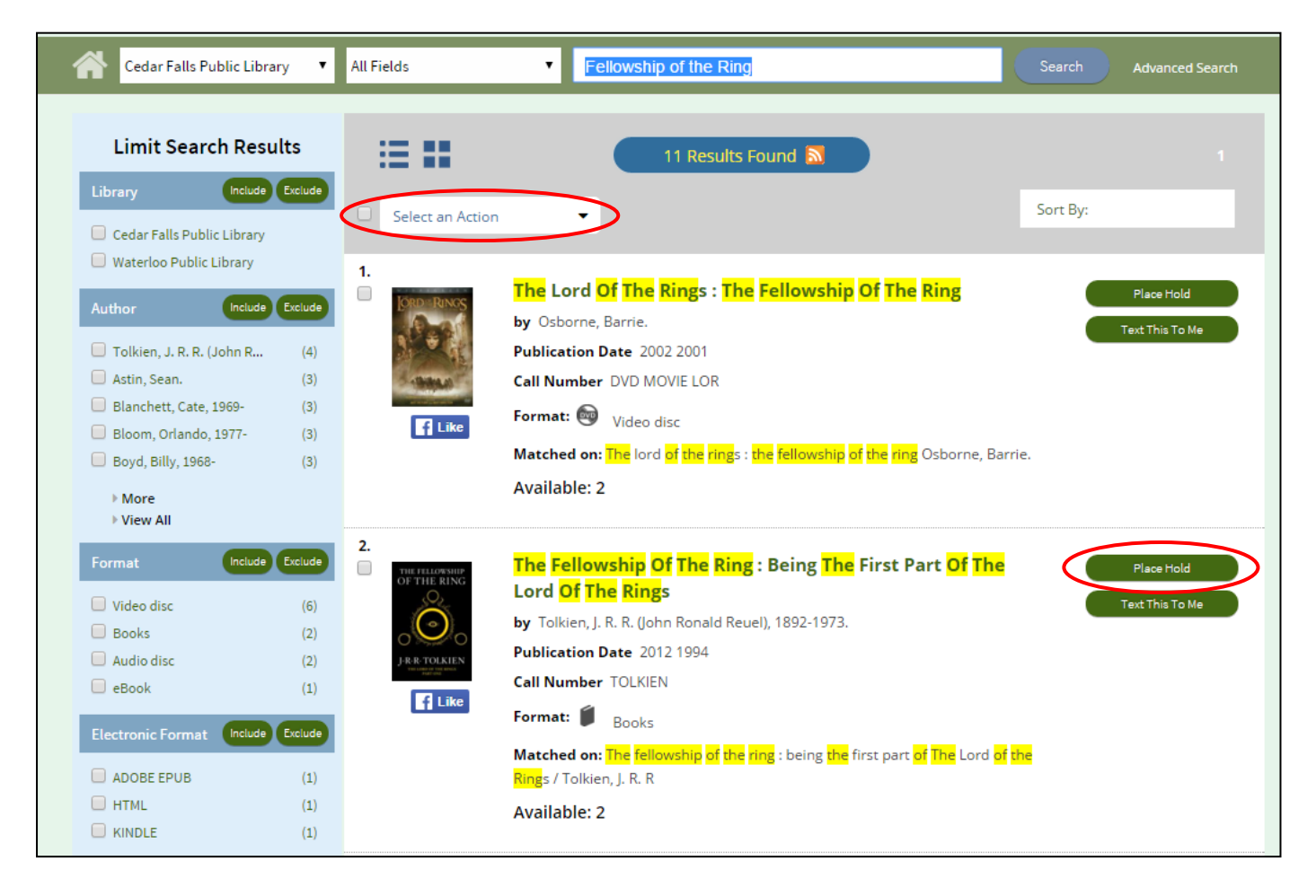

5. Review the selected item(s) and click "Place Hold(s)"

| Title                                                                         | Pickup Library:<br>Cedar Falls Public Library V |  |  |
|-------------------------------------------------------------------------------|-------------------------------------------------|--|--|
| The fellowship of the ring : being the first part of The<br>Lord of the Rings |                                                 |  |  |

6. Click "OK"

Г

| Place Hold(s)                                                              | ×       |
|----------------------------------------------------------------------------|---------|
| Title                                                                      | Action  |
| The fellowship of the ring : being the first part of The Lord of the Rings | Success |
| ОК                                                                         |         |

7. View, suspend, and cancel your holds in your "My Account" page

|                                                          | Welcome BAGGINS, FRODO                                                                                                    | og Out My   | Account My Li                 | sts   Reque | st Materials   Libr | ary Information   Select Lan      | guage   🧞   🥹   |
|----------------------------------------------------------|----------------------------------------------------------------------------------------------------|-------------|-------------------------------|-------------|---------------------|-----------------------------------|-----------------|
| Cedar Falls Public Li                                    | brary 🔻 All Fields 🔻                                                                                                    |             |                               |             |                     | Search                            | Advanced Search |
| Personal Informat                                        | ion Checkouts 🛃 Holds                                                                                                    |             | Fines 🛛                       | Requests    |                     | Your status: OK                   |                 |
| <ul> <li>Digital Holds</li> <li>Library Holds</li> </ul> |                                                                                                    |             |                               |             |                     | Checkouts<br>Digital:<br>Library: | 0<br>0          |
| Items on Hold:<br>Ready for Pic                          | l<br>:kup: 0                                                                                                    |             |                               |             |                     | Holds<br>Digital:<br>Library:     | 0<br>1          |
| Select All                                               | Cancel Hold(s) Suspend Hold(s) Cancel Hold                                                                                                    | Suspension( | s)                            |             |                     | Fines                             |                 |
| e                                                        | Title/Author                                                                                                    | Status<br>🗢 | Pickup at:                    | Expires     | Place in queue      | Total due:                        | \$0.00          |
|                                                          | The fellowship of the ring : being the first<br>part of The Lord of the Rings<br>Tolkien, J. R. R. (John Ronald Reuel), 1892-<br>1973.<br>31503004007833 | Pending     | Cedar Falls<br>Public Library | 8/16/16     | 1                   |                                   |                 |
| Select All                                               | Cancel Hold(s) Suspend Hold(s) Cancel Hold                                                                                                    | Suspension( | s)                            |             |                     |                                   |                 |